# Maqueen 4.1-MakeCode Graphical Programming Tutorial

# **1. Maqueen 4.1-MakeCode Programming Block Function Description** Load the Maqueen Library:

A: Search "dfrobot" at the extension in Makecode and select "Maqueen".B: Input the following library address at the search bar of Extension:

https://github.com/DFRobot/pxt-maqueen

|                                        | Control Motor                                |  |  |  |
|----------------------------------------|----------------------------------------------|--|--|--|
|                                        | Motor: left, right, all                      |  |  |  |
|                                        | Rotate Direction: forward, backward          |  |  |  |
| motor left ▼ move Forward ▼ at speed 0 | Speed: 0~255                                 |  |  |  |
|                                        | Function: control the Maqueen's speed and    |  |  |  |
|                                        | movement (forward/backward, turn left/right, |  |  |  |
|                                        | stop).                                       |  |  |  |
|                                        | Stop Motor                                   |  |  |  |
|                                        | Motor: left, right, all                      |  |  |  |
| motor left 🕶 stop                      | Function: stop the motor, similar to the     |  |  |  |
|                                        | function of setting motor speed to 0.        |  |  |  |
|                                        |                                              |  |  |  |
|                                        | Control LED                                  |  |  |  |
| LEDlight left → turn ON →              | Motor: left, right                           |  |  |  |
|                                        | Status: on, off                              |  |  |  |
|                                        | Function: turn Maqueen' s 2 LEDs on/off.     |  |  |  |
|                                        | Control Servo                                |  |  |  |
|                                        | Port: S1, S2                                 |  |  |  |
| servo S1 ▼ angle 0                     | Angle: 0~180 degrees                         |  |  |  |
|                                        | Function: control the rotation angle of the  |  |  |  |
|                                        | servo connected with port S1 or S2.          |  |  |  |
|                                        | Read Line-tracking Sensor                    |  |  |  |
|                                        | Sensor: left, right                          |  |  |  |
|                                        | Return Value: 0, 1                           |  |  |  |
| read left 	 line tracking sensor       | Function: read the value of line-tracking    |  |  |  |
|                                        | sensor on the bottom of Maqueen car.         |  |  |  |
|                                        | When detected a black line, Maqueen          |  |  |  |
|                                        | indicator turns off, the sensor outputs 0;   |  |  |  |
|                                        | When detected white color, the indicator     |  |  |  |
|                                        | turns on, and output 1.                      |  |  |  |

| read IR key                 | Read IR-remote Controller Key Value<br>Return Value: decimal integer (read the last<br>two digits of the hexadecimal key value of the<br>remote control and convert it to a decimal<br>number).<br>Protocol Type: NEC                                                                                                    |
|-----------------------------|----------------------------------------------------------------------------------------------------|
| on IR received message ▼    | On IR Received ( Event trigger block )<br>Data Type: decimal integer (read the last two<br>digits of the hexadecimal key value of the<br>remote controller and convert it into a<br>decimal number).<br>Protocol Type: NEC<br>Function: when there is IR data received, store<br>the data into the variable "message" and<br>execute all the codes inside this block. |
| read ultrasonic sensor cm ▼ | Read Ultrasonic Sensor<br>Return Value: decimal integer<br>Unit: cm<br>Function: read the distance of the sensor and<br>obstacle ahead. The sensor provides a<br>2~400cm detection range, and 1cm~3cm<br>error. The output will be more accurate in<br>20cm~80cm. The return value will be 0 when<br>exceeding 400cm.                                                 |

# 2. Tutorial 01-Motor Controlling

1) Program Effect: Maqueen moves forward 1 second, turn left 1 second, turn right 1 second, move backward and turn right 1 second.

- 2) Program Link: <u>https://makecode.microbit.org/\_MA5ithJL3LMA</u>
- 3) Graphical Blocks:

| forever                                   |
|-------------------------------------------|
| motor all ▼ move Forward ▼ at speed 255   |
| pause (ms) 1000 🔻                         |
| motor left ▼ move Forward ▼ at speed 255  |
| motor right ▼ move Forward ▼ at speed 0   |
| pause (ms) 1000 🔻                         |
| motor left ▼ move Forward ▼ at speed 0    |
| motor right ▼ move Forward ▼ at speed 255 |
| pause (ms) 1000 🔻                         |
| motor all ▼ move Backward ▼ at speed 255  |
| pause (ms) 1000 🔻                         |
| motor left ▼ move Backward ▼ at speed 255 |
| motor right ▼ move Backward ▼ at speed 0  |
| pause (ms) 1000 🗸                         |
|                                           |

# 3. Tutorial 02-RGB Colorful Breathing LEDs

1) Program Effect: the RGB ambient lights at the bottom of the Maqueen show a variety of colors to present breathing effect.

2) Load the LED strip library: click "Setting" -> "Extension" -> "Neopixel".

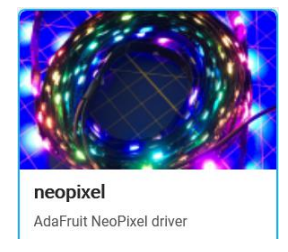

Program Link:: <u>https://makecode.microbit.org/\_7t0HFXHesULM</u> 3 ) Graphical Blocks:

| on st    | art        |       |         |      |       |       |       |     |      |        |     |         |   |
|----------|------------|-------|---------|------|-------|-------|-------|-----|------|--------|-----|---------|---|
| set      | strip 🔻    | to    | NeoPixe | l at | pin ( | P15 🔻 | with  | 4   | leds | as RGE | GRB | format) | • |
|          |            |       |         |      |       |       |       |     |      |        |     |         |   |
| <b>C</b> |            |       |         |      |       |       |       |     |      |        |     |         |   |
| foreve   | er         |       |         |      |       |       |       |     |      |        |     |         |   |
| set      | R 🔻 to     | 0     |         |      |       |       |       |     |      |        |     |         |   |
| set      | G 🔻 to     | 0     |         |      |       |       |       |     |      |        |     |         |   |
| set      | G 🔹 to     | 0     |         |      |       |       |       |     |      |        |     |         |   |
| repe     | eat 255 t  | times |         |      |       |       |       |     |      |        |     |         |   |
| do       | change R   | ▼ by  | 1       |      |       |       |       |     |      |        |     |         |   |
|          | change B   | • by  | -1      |      |       |       |       |     |      |        |     |         |   |
|          | stri       | • •   | show co | lor  | red   | R 🔻   | green | G 🕶 | blue | e B 🔻  |     |         |   |
|          | pause (ms) | 1 -   |         |      |       |       |       |     |      |        |     |         |   |
|          |            |       |         |      |       |       |       |     |      |        |     |         |   |
| repe     | eat 255    | times |         |      |       |       |       |     |      |        |     |         |   |
| do       | change G   | ▼ by  | 1       |      |       |       |       |     |      |        |     |         |   |
|          | change R   | ▼ by  | -1      |      |       |       |       |     |      |        |     |         |   |
|          | stri       | • •   | show co | lor  | red   | R 🔻   | green | G 🕶 | blue | е В 🔻  |     |         |   |
|          | pause (ms) | 1 -   |         |      |       |       |       |     |      |        |     |         |   |
|          |            |       |         |      |       |       |       |     |      |        |     |         |   |
| repe     | at 255     | times |         |      |       |       |       |     |      |        |     |         |   |
| do       | change B   | - by  | 1       |      |       |       |       |     |      |        |     |         |   |
|          | change G   | 🔹 by  | -1      |      |       |       |       |     |      |        |     |         |   |
|          | strij      | p 🔹   | show co | lor  | red   | R 🔹   | green | G 🕶 | blue | e B 🔻  |     |         |   |
|          | pause (ms) | 1 -   |         |      |       |       |       |     |      |        |     |         |   |
|          |            |       |         |      |       |       |       |     |      |        |     |         |   |
|          |            |       | 1       |      |       |       |       |     |      |        |     |         |   |

# 4. Tutorial 03-Flash LED lights

1) Program Effect: the left and right LEDs flash alternately at an interval of 0.5 second. Meanwhile, the buzzer makes two different tones with the flashing frequency.

- 2) Program Link: <u>https://makecode.microbit.org/\_Uk2F3W4Yt3vD</u>
- 3) Graphical Blocks:

| forever   |                        |   |
|-----------|------------------------|---|
| LEDlight  | left ▼ turn ON ▼       |   |
| LEDlight  | right 🗕 turn 🛛 OFF 🗲 🚽 |   |
| play tone | Middle C for 1 - bear  | t |
| pause (ms | 500 -                  |   |
| LEDlight  | left ▼ turn OFF ▼      |   |
| LEDlight  | right 🔻 🛛 turn 🛛 ON 💌  |   |
| play tone | Middle E for 1 - bea   | t |
| pause (ms | 500 •                  |   |
|           |                        |   |

#### 5. Tutorial 04-Ultrasonic Distance Measurement

1 ) Program Effect: detect the distance between the sensor and obstacle ahead, and display the data on the LED Matrix (unit: cm).

- 2) Program Link: <u>https://makecode.microbit.org/\_F1aHEWVaHgs3</u>
- 3) Graphical Blocks:

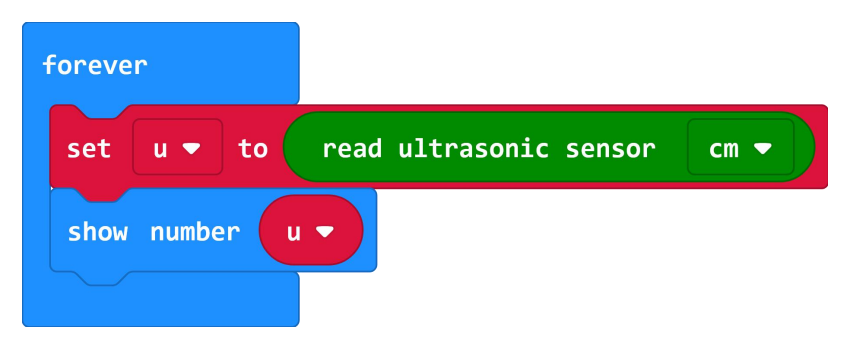

www.DFRobot.com

#### 6. Tutorial 05-Ultrasonic Obstacle Avoidance

1) Program Effect: the ultrasonic sensor constantly detect the distance between the Maqueen and obstacle ahead, if it is smaller then 30cm, Maqueen randomly turns left or right to avoid the obstacle.

- 2) Program Link: <u>https://makecode.microbit.org/\_FxFPvxDzVR8P</u>
- 3) Graphical Blocks:

| forever                                                                       |      |
|-------------------------------------------------------------------------------|------|
| if read ultrasonic sensor cm • < • 30 and • read ultrasonic sensor cm • ≠ • 0 | then |
| set strip ▼ to  pick random true or false                                     |      |
| if strip • = • true • then                                                    |      |
| motor left - move Forward - at speed 255                                      |      |
| motor right ▼ move Forward ▼ at speed 0                                       |      |
| pause (ms) 800 -                                                              |      |
|                                                                               |      |
| if strip ▼ = ▼ false ▼ then                                                   |      |
| motor left ▼ move Forward ▼ at speed 0                                        |      |
| motor right ▼ move Forward ▼ at speed 255                                     |      |
| pause (ms) 800 -                                                              |      |
|                                                                               |      |
| else                                                                          | Θ    |
| motor all - move Forward - at speed 255                                       |      |
|                                                                               |      |
|                                                                               |      |

#### 7. Tutorial 07-Read IR key Value

1) Program Effect: press any key on the IR remote controller, the key value that corresponds to the pressed key will be displayed on the LED matrix (show the last two digits of key value in decimal).

- 2) Program Link: <u>https://makecode.microbit.org/\_JUM2X88rJKdv</u>
- 3) Graphical Blocks:

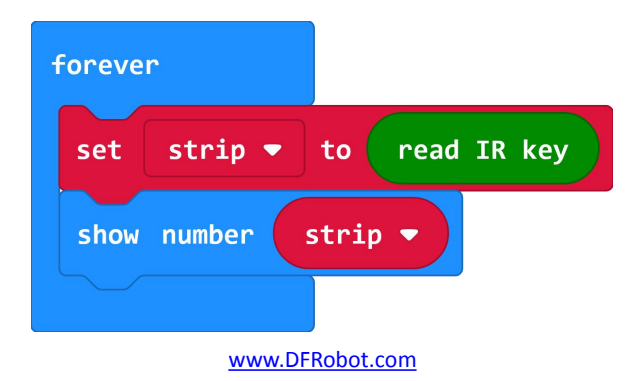

# 4. Key Value List

| Кеу         | Value (In<br>hexadecimal) | Value ( In decimal ) |  |
|-------------|---------------------------|----------------------|--|
| Red Key     | 0xff00                    | 0                    |  |
| VOL+        | 0xfe01                    | 1                    |  |
| FUNC/STOP   | 0xfd02                    | 2                    |  |
| Left Arrow  | 0xfb04                    | 4                    |  |
| Pause       | 0xfa05                    | 5                    |  |
| Right Arrow | 0xf906                    | 6                    |  |
| Down Arrow  | 0xf708                    | 8                    |  |
| VOL-        | 0xf609                    | 9                    |  |
| Up Arrow    | 0xf50a                    | 10                   |  |
| 0           | 0xf30c                    | 12                   |  |
| EQ          | 0xf20d                    | 13                   |  |
| ST/REPT     | 0xf10e                    | 14                   |  |
| 1           | 0xef10                    | 16                   |  |
| 2           | 0xee11                    | 17                   |  |
| 3           | 0xed12                    | 18                   |  |
| 4           | 0xeb14                    | 20                   |  |
| 5           | 0xea15                    | 21                   |  |
| 6           | 0xe916                    | 22                   |  |
| 7           | 0xe718                    | 24                   |  |
| 8           | 0xe619                    | 25                   |  |
| 9           | 0xe51a                    | 26                   |  |

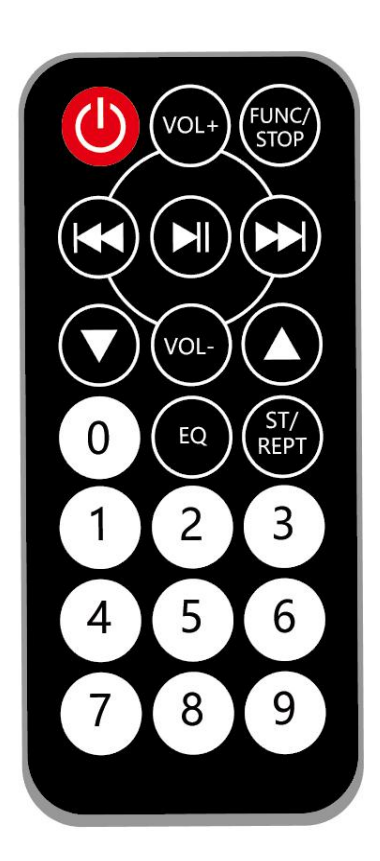

# 8. Tutorial 07-IR-controlled Maqueen

1) Program Effect: use the key 2, 8, 4, 6, and 5 on the IR remote controller to operate Maqueen.

2) Program Link: <a href="https://makecode.microbit.org/\_MxDWYC2bKCtu">https://makecode.microbit.org/\_MxDWYC2bKCtu</a>

3) Graphical Blocks:

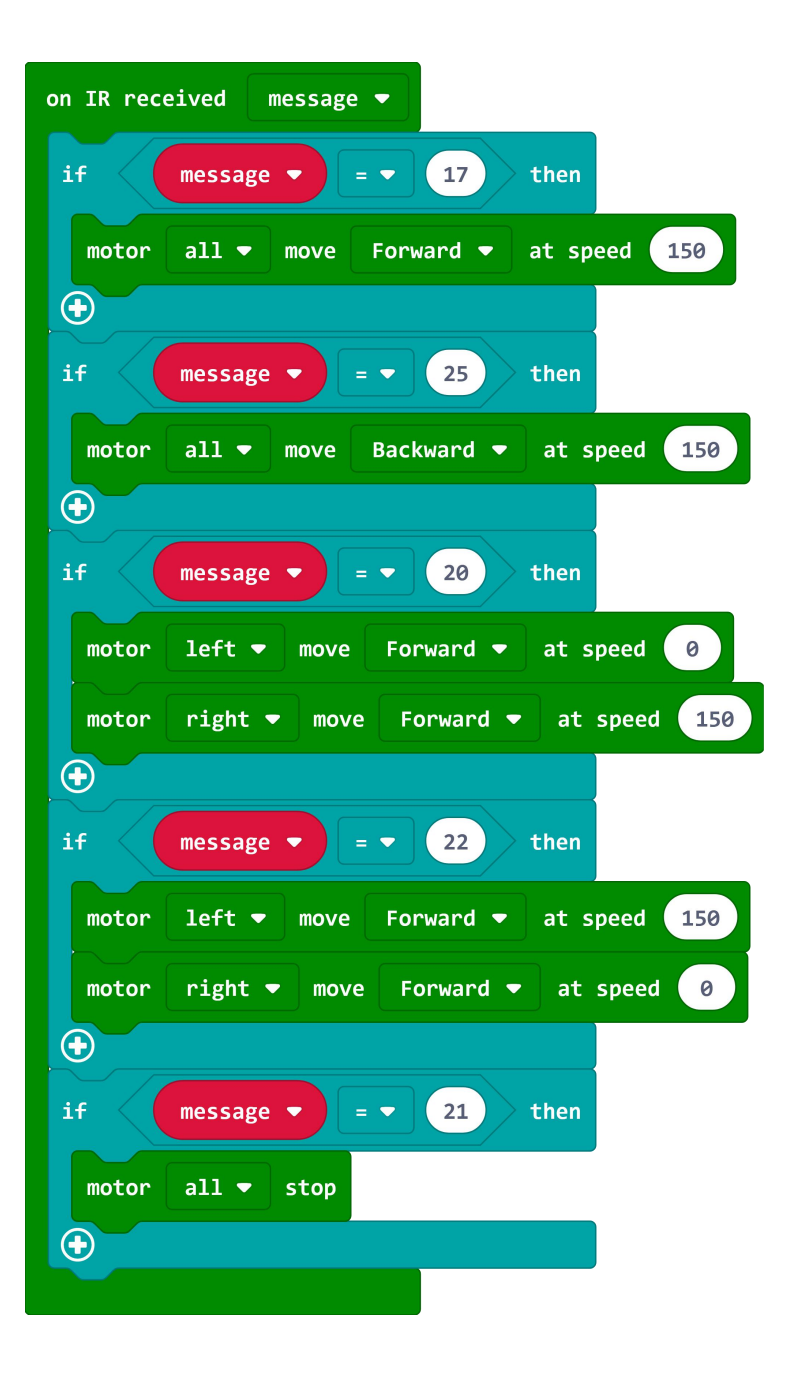

#### 9. Tutorial 08-Light-operated Sprite

1) Program Effect: as the flashlight illuminates the LEDs on Maqueen, the vehicle starts to move forward. The brighter the light is, the faster Maqueen moves.

- 2) Program Link: https://makecode.microbit.org/\_UsUV6KDWvfcz
- 3) Graphical Blocks:

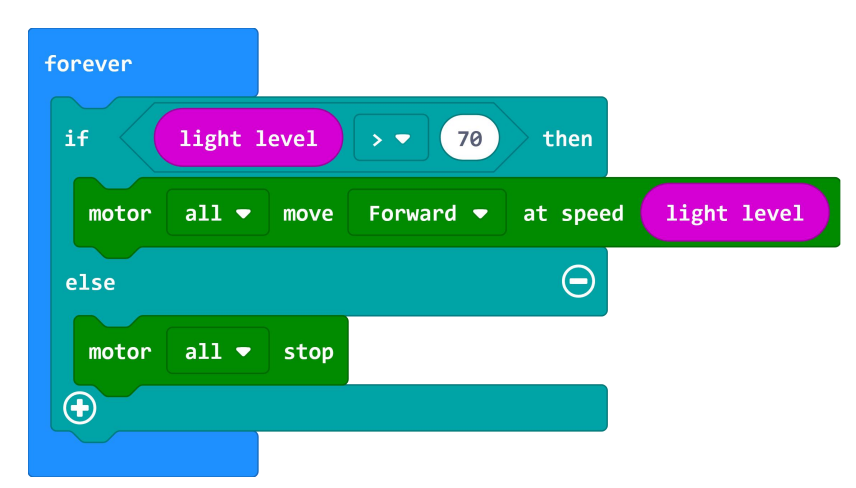

## **10. Tutorial 09-Read Line-tracking Sensor**

1) Program Effect: when Maqueen' s line-tracking sensor is put on the black line, the sensor outputs 0, and display 0 on the micro:bit LED matrix; if put on white area, output 1 and display 1 on the LED matrix.

- 2) Program Link: https://makecode.microbit.org/\_38mPyj9Rq69q
- 3) Graphical Blocks:

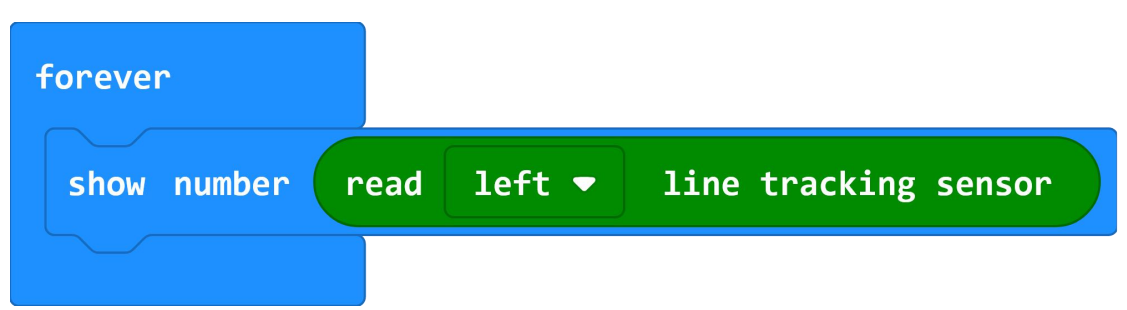

#### **11. Tutorial 10-Line Tracking**

1) Program Effect: Maqueen drives along the black line on the map. If you don't have a map, you can make one using black adhesive tape.

- 2) Program Link: <u>https://makecode.microbit.org/\_CWxe2mRJ2KPF</u>
- 3) Graphical Blocks:

www.DFRobot.com

| forever    |                                                                                                    |
|------------|----------------------------------------------------------------------------------------------------|
| if read    | left • line tracking sensor = • 0 and • read right • line tracking sensor = • 0 then                                                               |
| motor all  | ▼ move Forward ▼ at speed 200                                                                                                    |
| else if    | read left $\bullet$ line tracking sensor = $\bullet$ 1 and $\bullet$ read right $\bullet$ line tracking sensor = $\bullet$ 0 then $\Theta$         |
| motor left | ▼ move Forward ▼ at speed 255                                                                                                    |
| motor righ | t - move Forward - at speed 50                                                                                                    |
| else if    | read left $\bullet$ line tracking sensor = $\bullet$ $\bullet$ and $\bullet$ read right $\bullet$ line tracking sensor = $\bullet$ 1 then $\Theta$ |
| motor left | ▼ move Forward ▼ at speed 50                                                                                                    |
| motor righ | t - move Forward - at speed 255                                                                                                    |
| •          |                                                                                                    |

### **12. Tutorial 11-Driving Servo**

- 1) Program Effect: the servo repeatedly rotates from 0 to 150 degrees.
- 2) Program Link: https://makecode.microbit.org/\_5Te7D33q3UoL
- 3) Graphical Blocks:

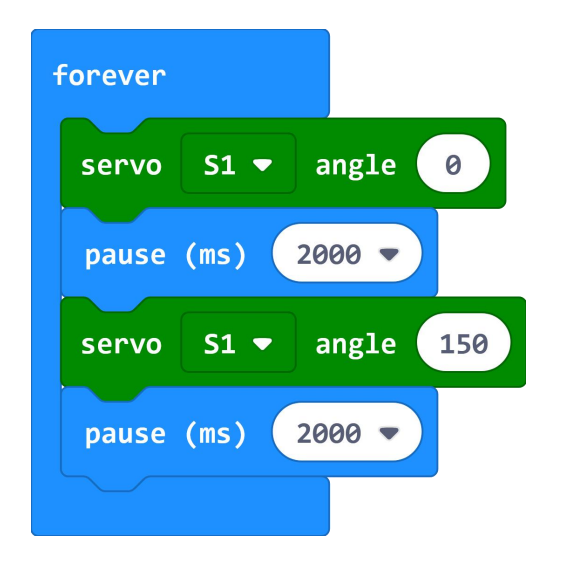

## 13. Tutorial 12-Micro:bit GamePad

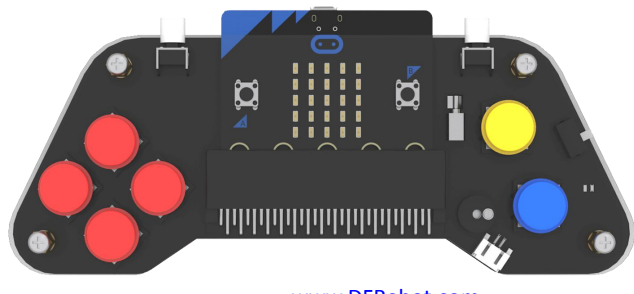

www.DFRobot.com

Program Effect: use the micro:bit gamePad to operate Maqueen.
Load the gamePad library: <u>https://github.com/DFRobot/pxt-gamePad</u>
Program for gamePad: <u>https://makecode.microbit.org/\_49mJKYK4V8c0</u>

| on button D-PAD up • is pressed •<br>radio send number 1<br>show number 1    | on button D-PAD up • is released •<br>radio send number 0<br>show number 0    | on start<br>radio set group 1 |
|------------------------------------------------------------------------------|-------------------------------------------------------------------------------|-------------------------------|
| on button D-PAD down • is pressed •<br>radio send number 2<br>show number 2  | on button D-PAD down V is released V<br>radio send number 0<br>show number 0  |                               |
| on button D-PAD left • is pressed •<br>radio send number 3<br>show number 3  | on button D-PAD left • is released •<br>radio send number 0<br>show number 0  |                               |
| on button D-PAD right • is pressed •<br>radio send number 4<br>show number 4 | on button D-PAD right • is released •<br>radio send number 0<br>show number 0 |                               |

Program for Maqueen: https://makecode.microbit.org/\_d4D02s0uX6da

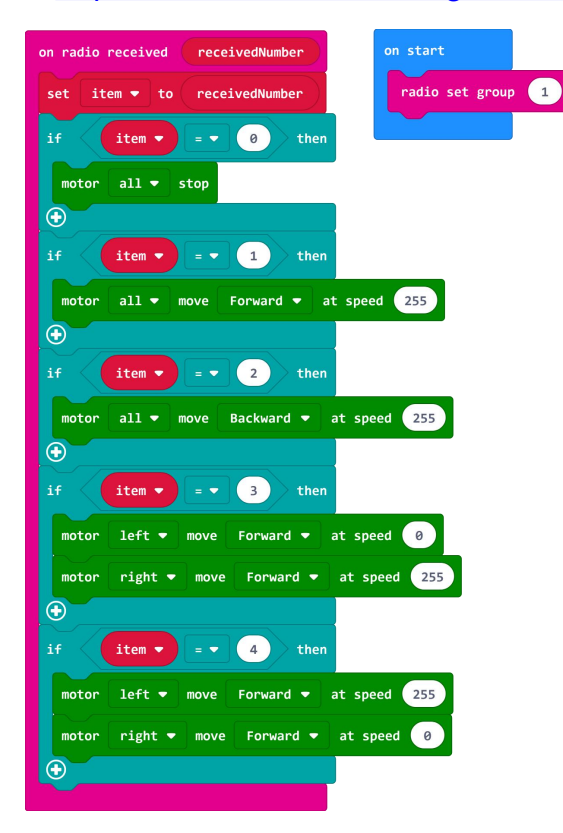

www.DFRobot.com